情報メディアラーニングセンター

iOS 用

スマホ等のアプリでメールを使用する

大学からのメールをスマホ等で確認する方法 iOS 版(iPhone)です。必ずインストール・設 定を行い、大学や教員からの E-mail の見落としがないよう各自で気を付けてください。

- ① 「App Store」で Microsoft Outlook を検索してスマホにアプリをインストールする。
- ② [アカウントの追加]をタップし、メールアドレス、パスワードを入力する。メールアドレスは大学から配布されているもの。(例:s\*25\*\*\*@ms.hirokoku-u.ac.jp)
- ③ [別のアカウントを追加]は[後で]を選択する。
- ④ 通知を有効にする。iOSの設定画面で通知をオンにする。
- ⑤ アイコンをタップしメニューを開いたあと、赤で囲んだ歯車のアイコンをタップし、設 定画面を表示する。
- ⑥ 「メール」→「優先受信トレイ」をオフにする。

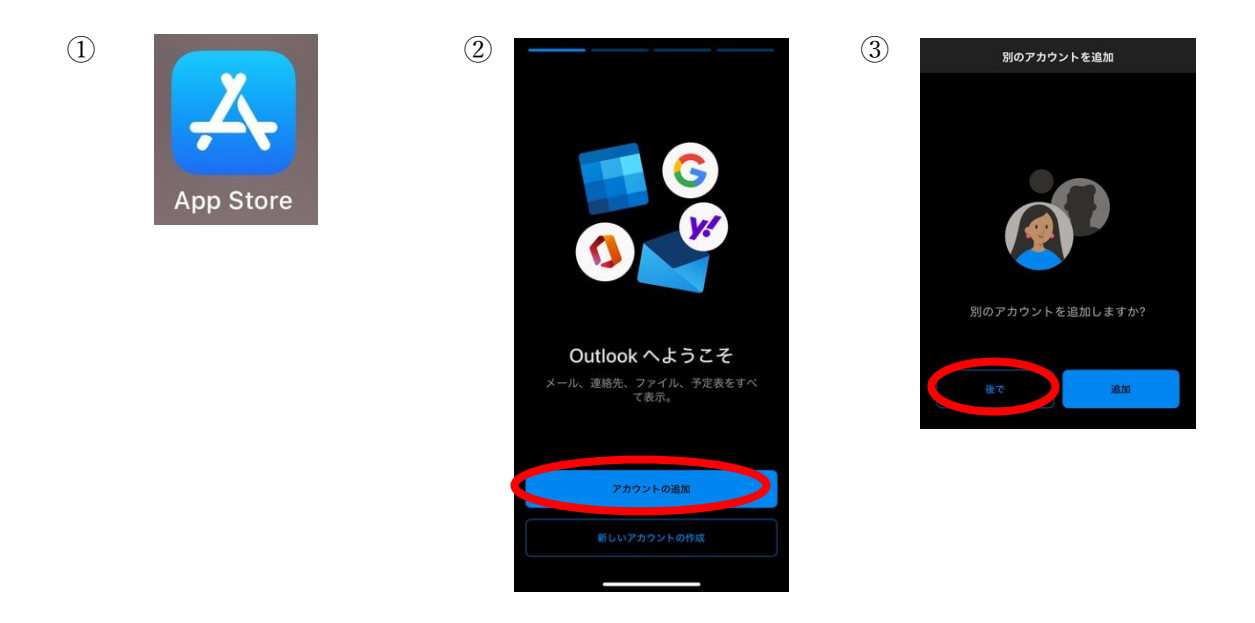

|     | 通知で有力<br>Outlook では、受信ト<br>であることを確認する<br>用されます。通知を無<br>の配信に遅延が生じる | レイが常に最新状態<br>う方法として通知が使<br>防にすこしたしてし、<br>すれ能性があります。 |
|-----|-------------------------------------------------------------------|-----------------------------------------------------|
|     | いいえ                                                               | 有効にする                                               |
| < 7 | マプリ Outloo                                                        | k                                                   |
| c   | UTLOOKにアクセスを許可                                                    |                                                     |
|     | Apple Intelligence &                                              | ± Siri >                                            |
|     | 2、検索                                                              | >                                                   |
| - 7 | 3 通知<br>オフ                                                        | >                                                   |
|     | コ ・・・・ッハックグラ                                                      | ウンド更新 (                                             |
|     | ー<br>🔞 モバイルデータ通信                                                  |                                                     |
| 7   | デフォルトのメールアプリ                                                      | х-л-х                                               |
| 9   | 先する言語                                                             |                                                     |
|     | 前 言語                                                              | 日本語>                                                |

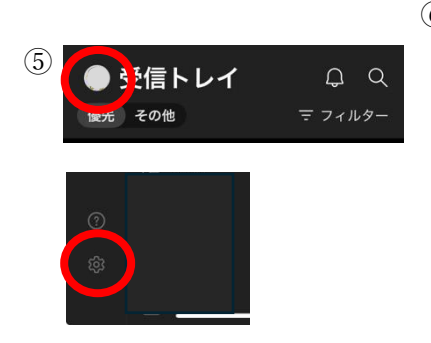

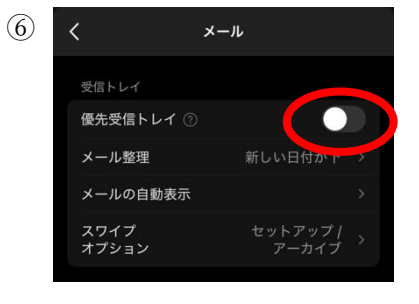